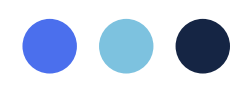

# โครงการชุมชนนักปฏิบัติ (Community of Practice : CoP) Microsoft Office PowerPoint 2016

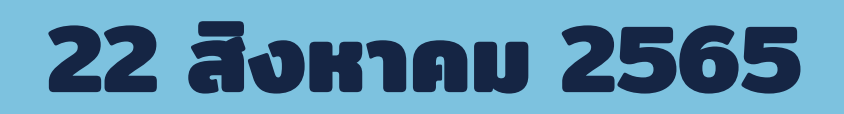

#### รอบที่ 2/2565 ก<u>ลุ่ม</u> 2

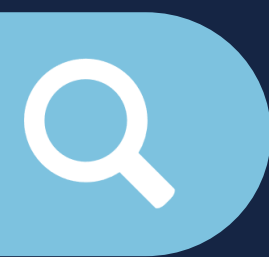

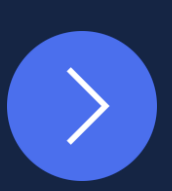

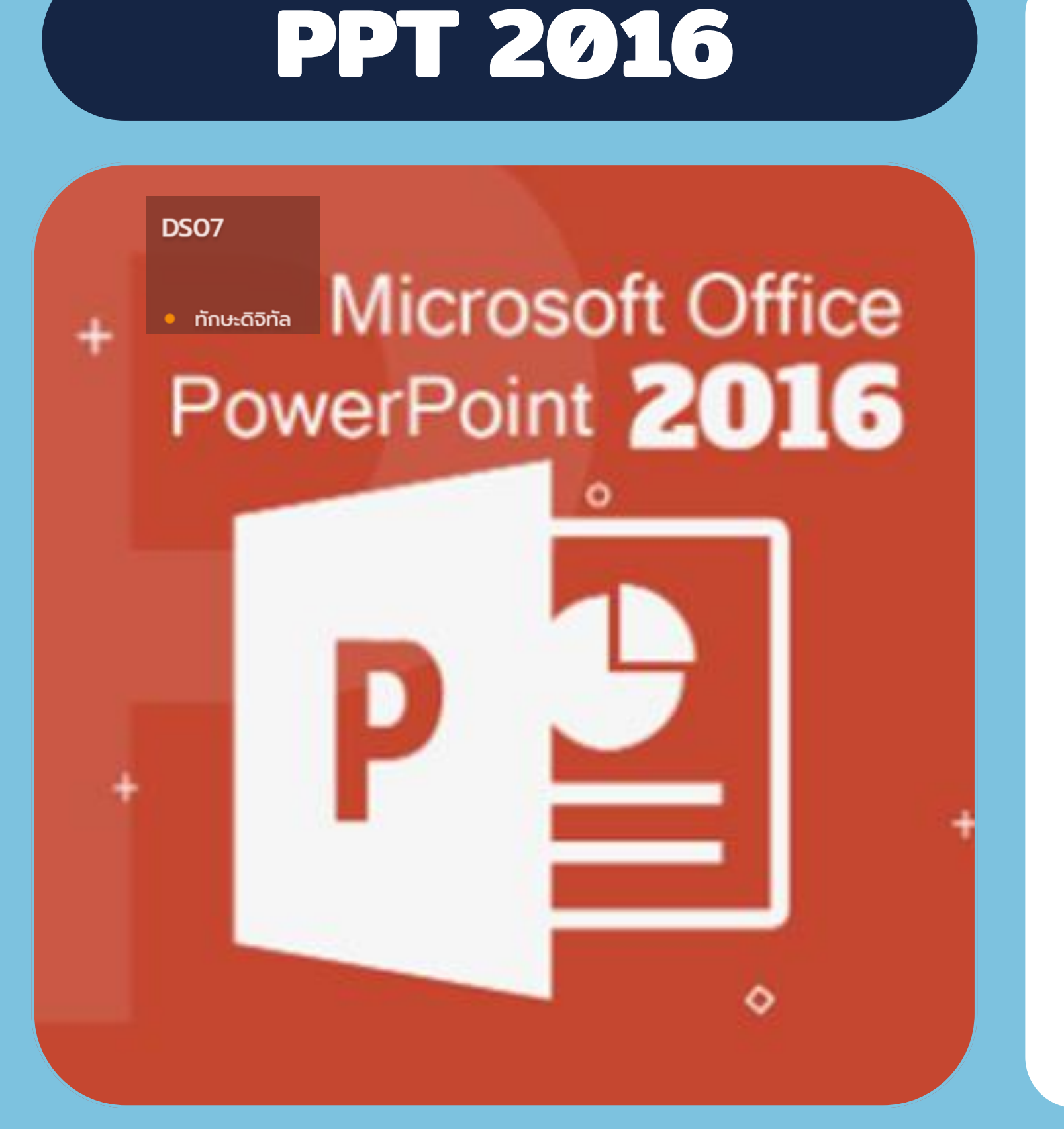

### วัตถุประสงค์

#### เพื่อให้ผู้เรียนสามารถสร้างงานนำเสนอ ແບບມືອອາชีพได้

#### เพื่อให้ผู้เรียนประยุกต์ใช้การนำเสนอ แบบพิเศษ และการใช้ Animation

### บทที่ 1 การออกแบบฟอนด์ ด้วยการเติมรูปภาพ

Insert > WordArt > พิมพ์คำที่ต้องการ เลือก Shape Format > Text Fill > เลือกรูปภาพ

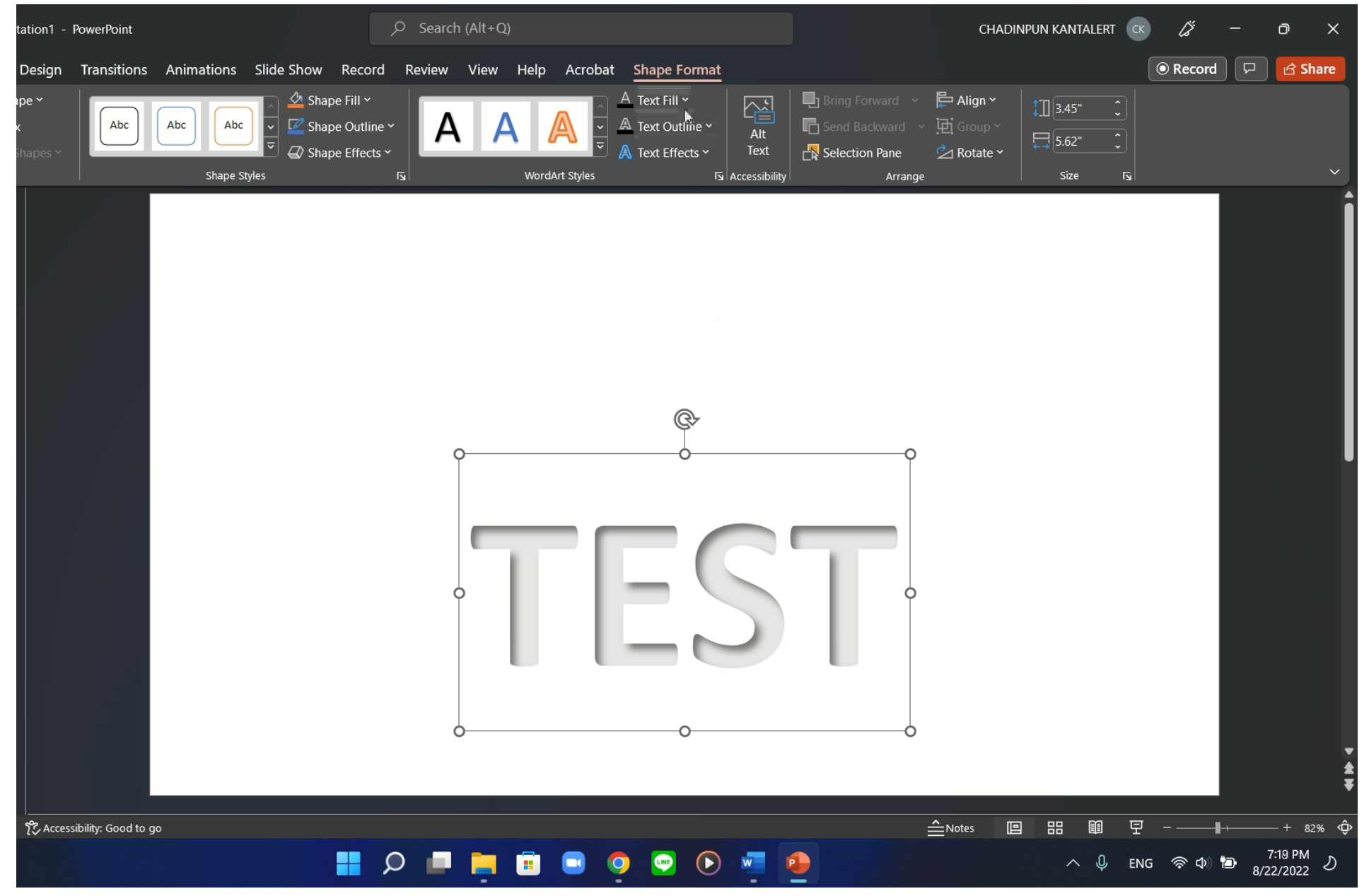

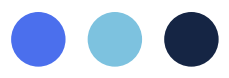

### บทที่ 2 การใช้คีย์ลัด ในการเพิ่มสไลด์

คลิกสไลด์ > no Enter

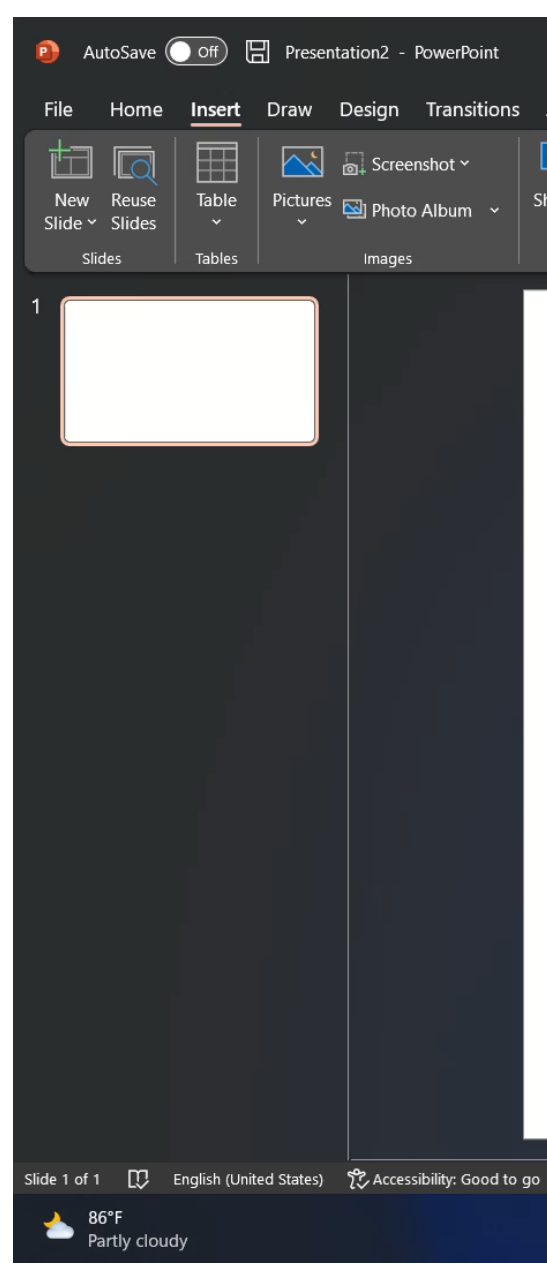

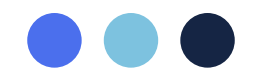

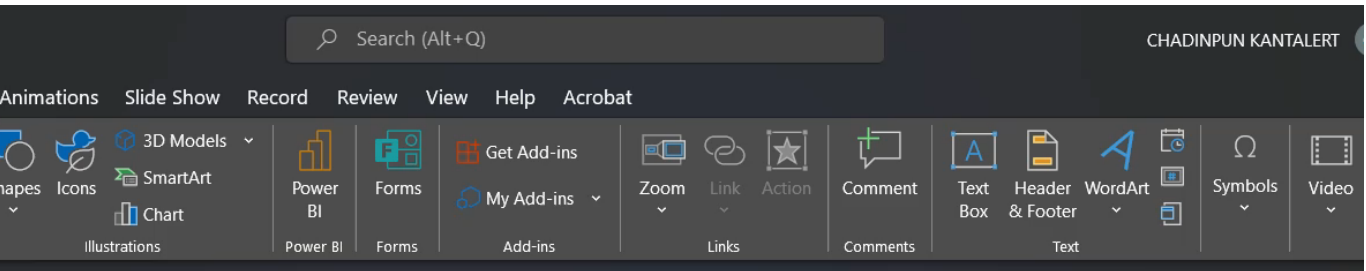

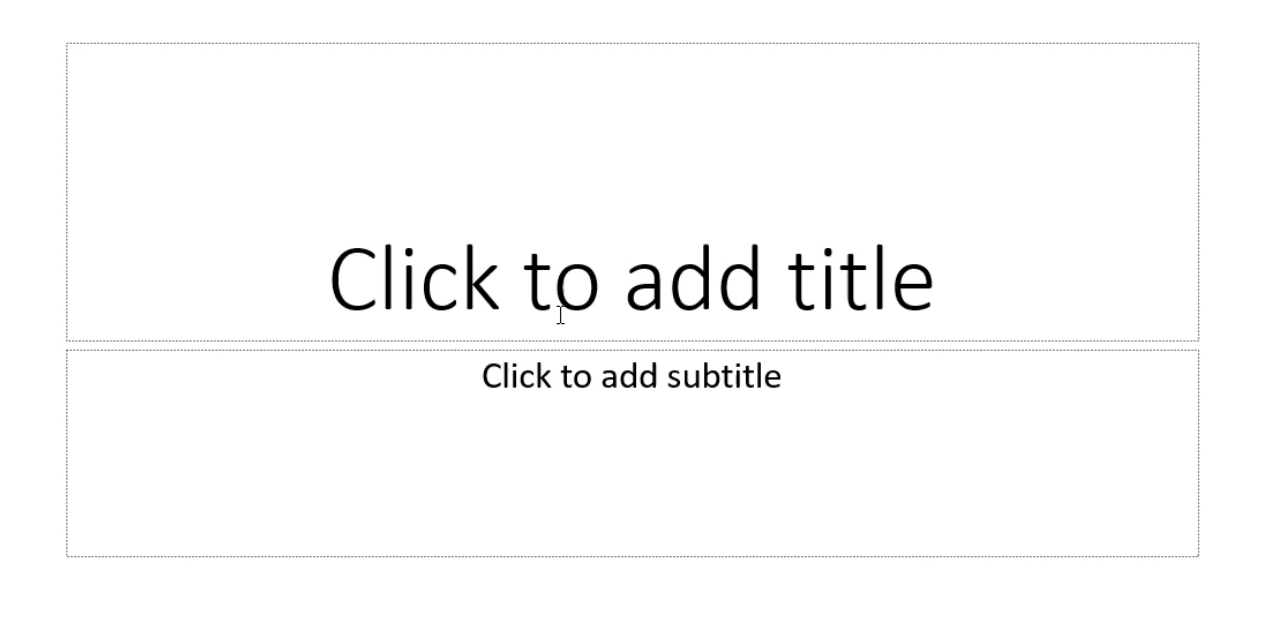

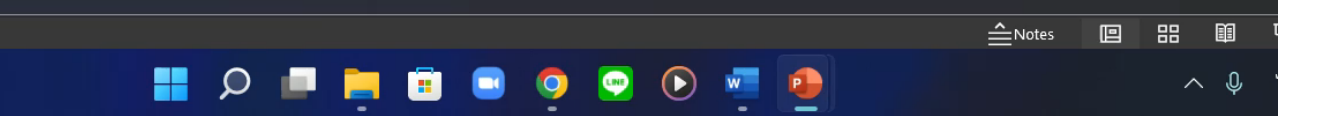

### บทที่ 3 Trick and Tips ในการนำเสนอ

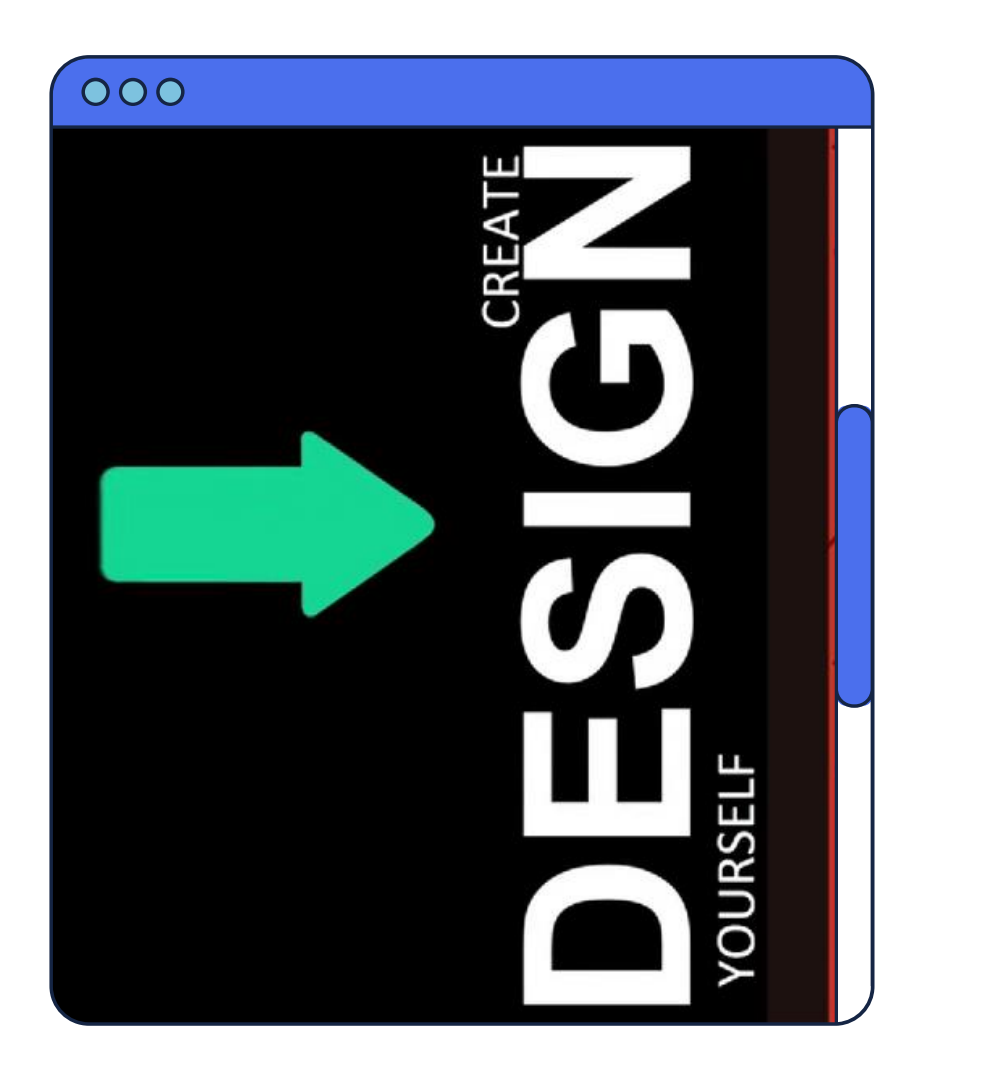

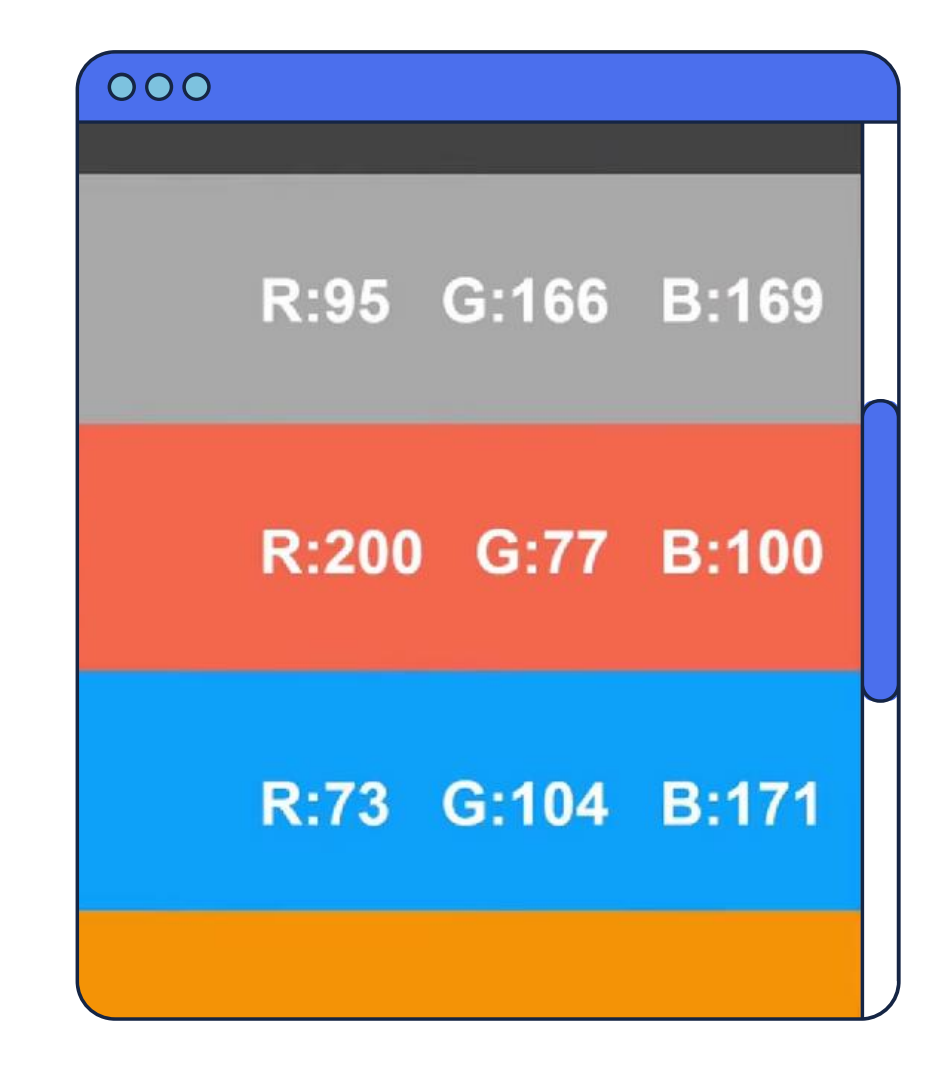

#### **ใช้รูปภาพในการนำเสนอ** หรือจัดวางตัวอักษรให้แปลกตา เพื่อให้เกิดความน่าสนใจ

**เลือกใช้สี่ในโทนเดียวกัน** หรือไม่ใช้สีที่ไม่ตัดกันมากเกินไป และมองเห็นชัดเจน เมื่อขึ้นโปรเจคเตอร์นำเสนอ

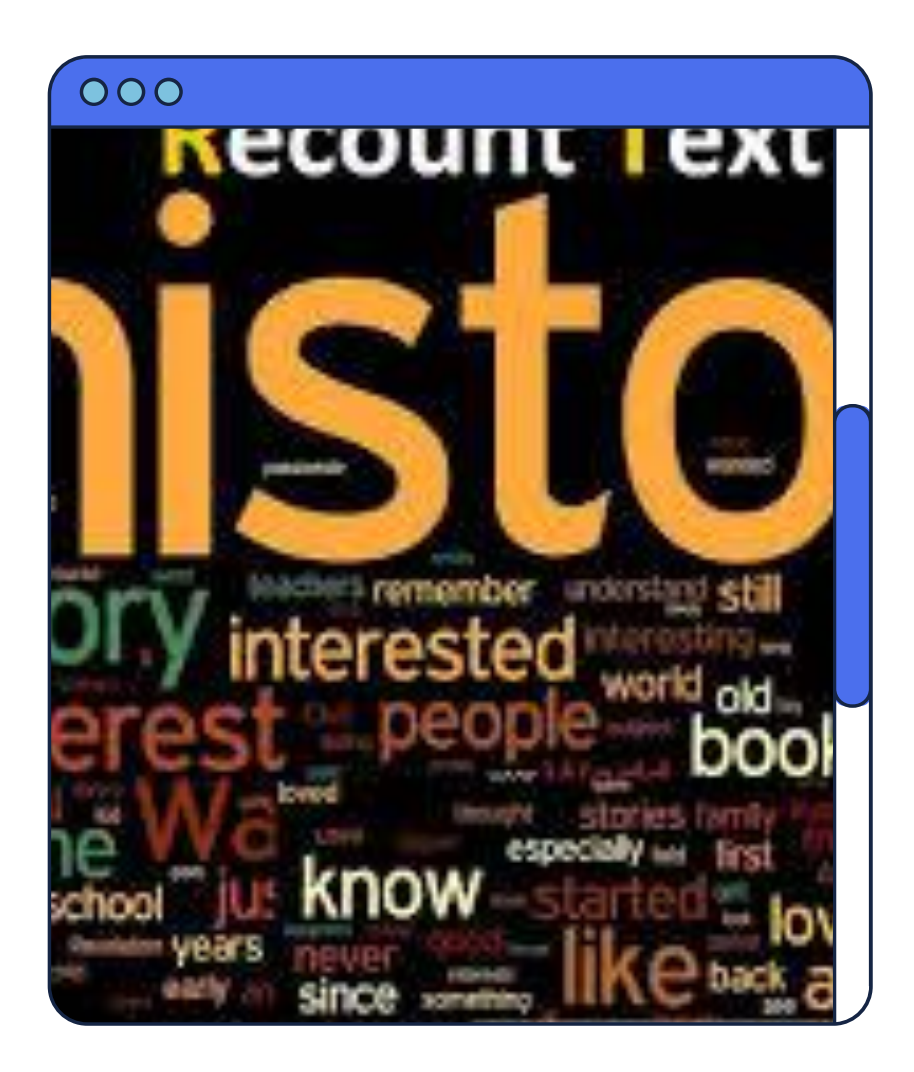

#### ใช้ตัวอักษรที่อ่านง่าย

ไม่ใส่เฉพาะตัวหนังสือในสไลด์

### บทที่ 4 การสร้างชิ้นงานนำเสนอเป็นวิดีโอ

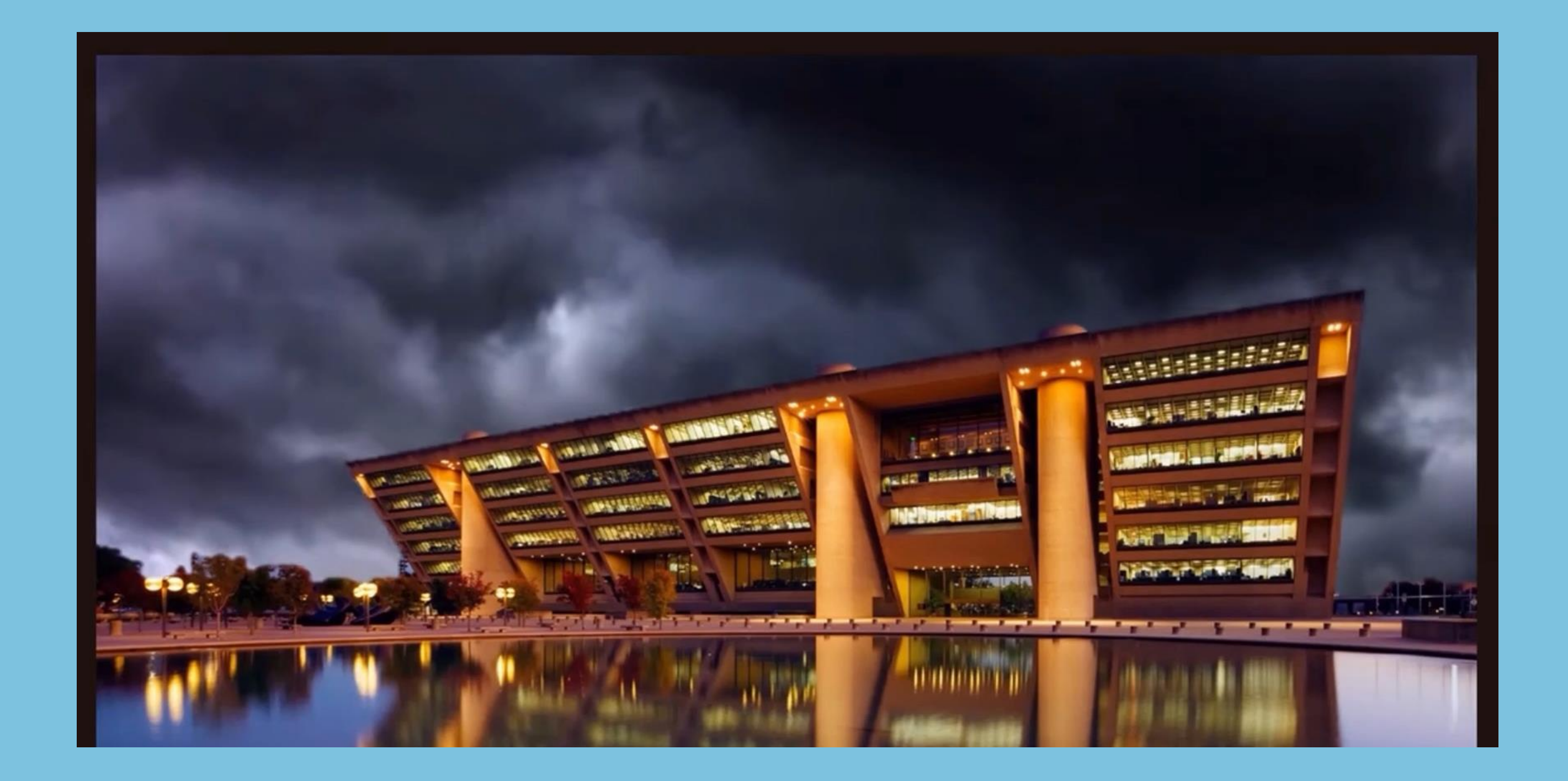

#### บทที่ 5 การใช้เครื่องมือ พลานรูปร่าง เลือกทั้งหมด > Shape Format > Merge Shapes

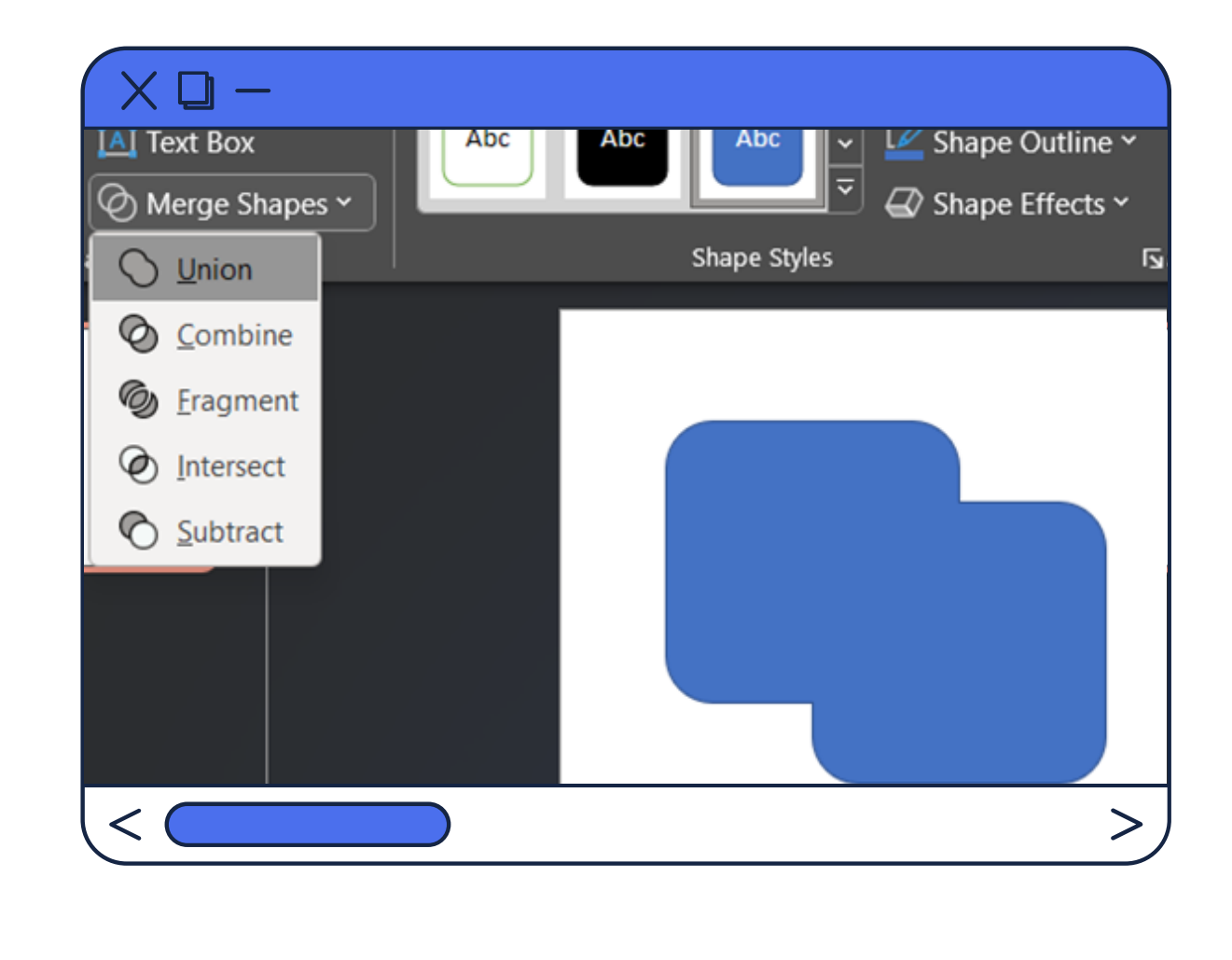

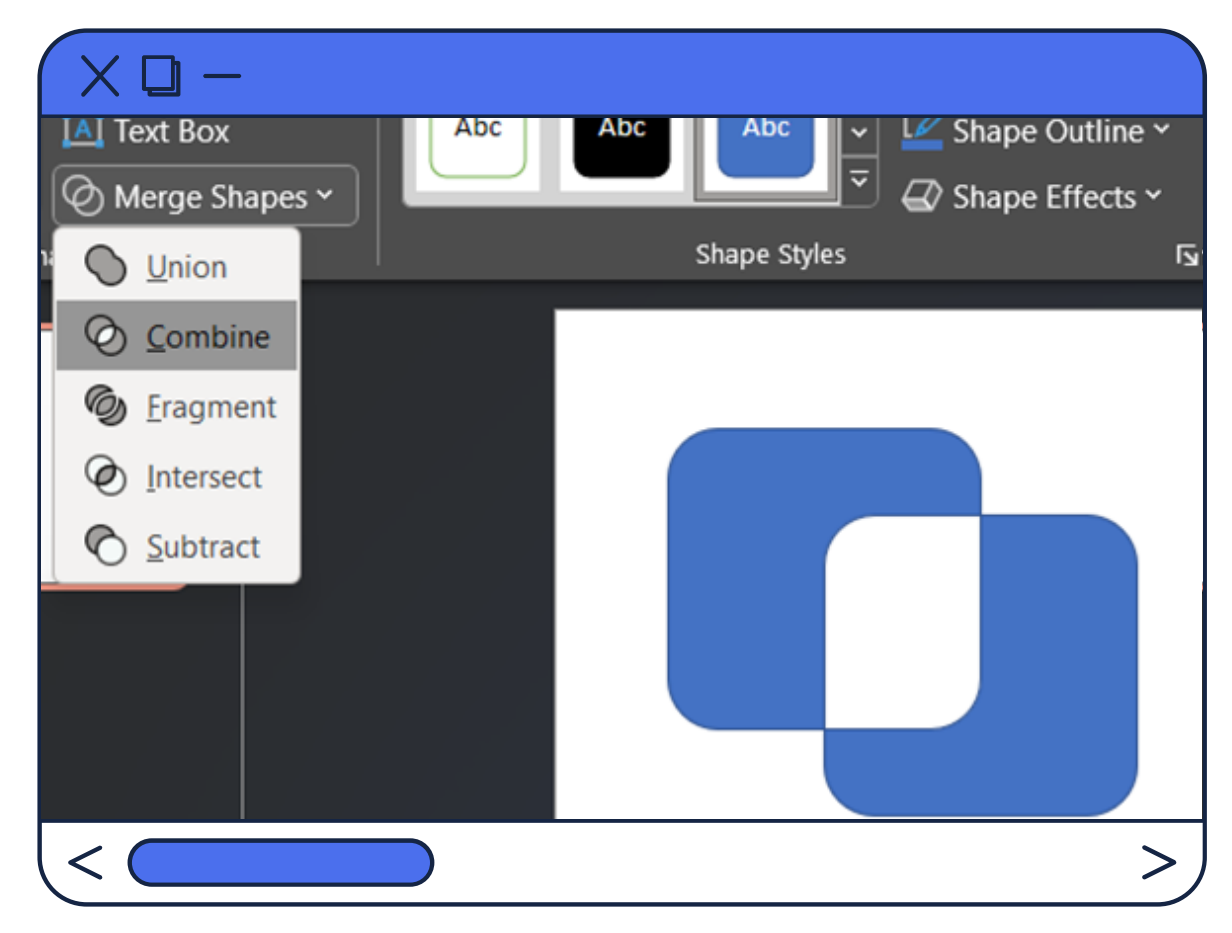

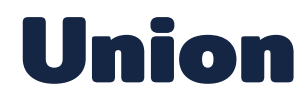

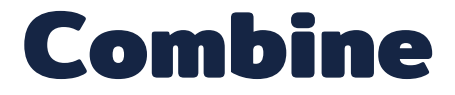

### บทที่ 6 เครื่องมือพิเศษใน Microsoft Office

Picture Format > Remove Background

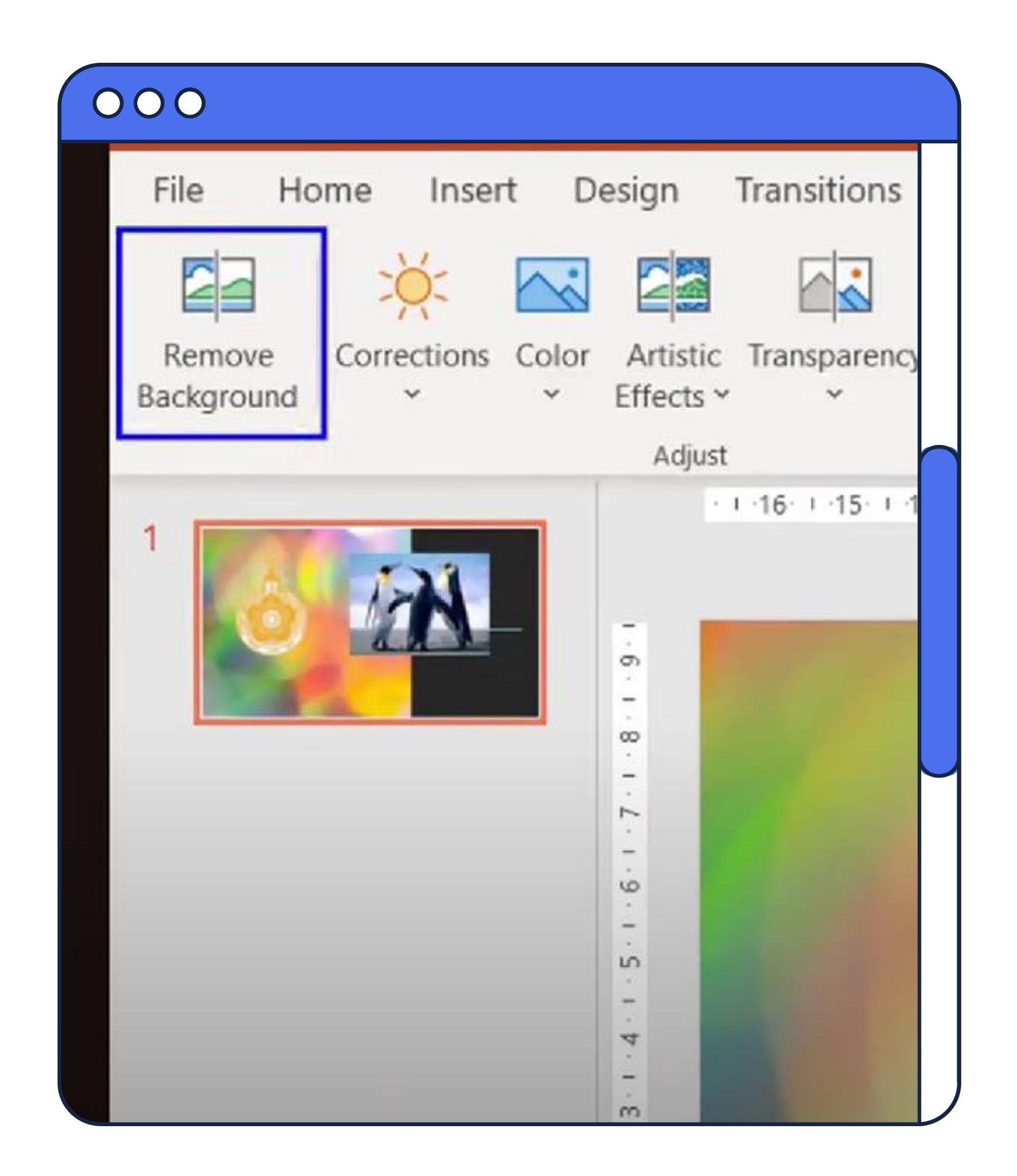

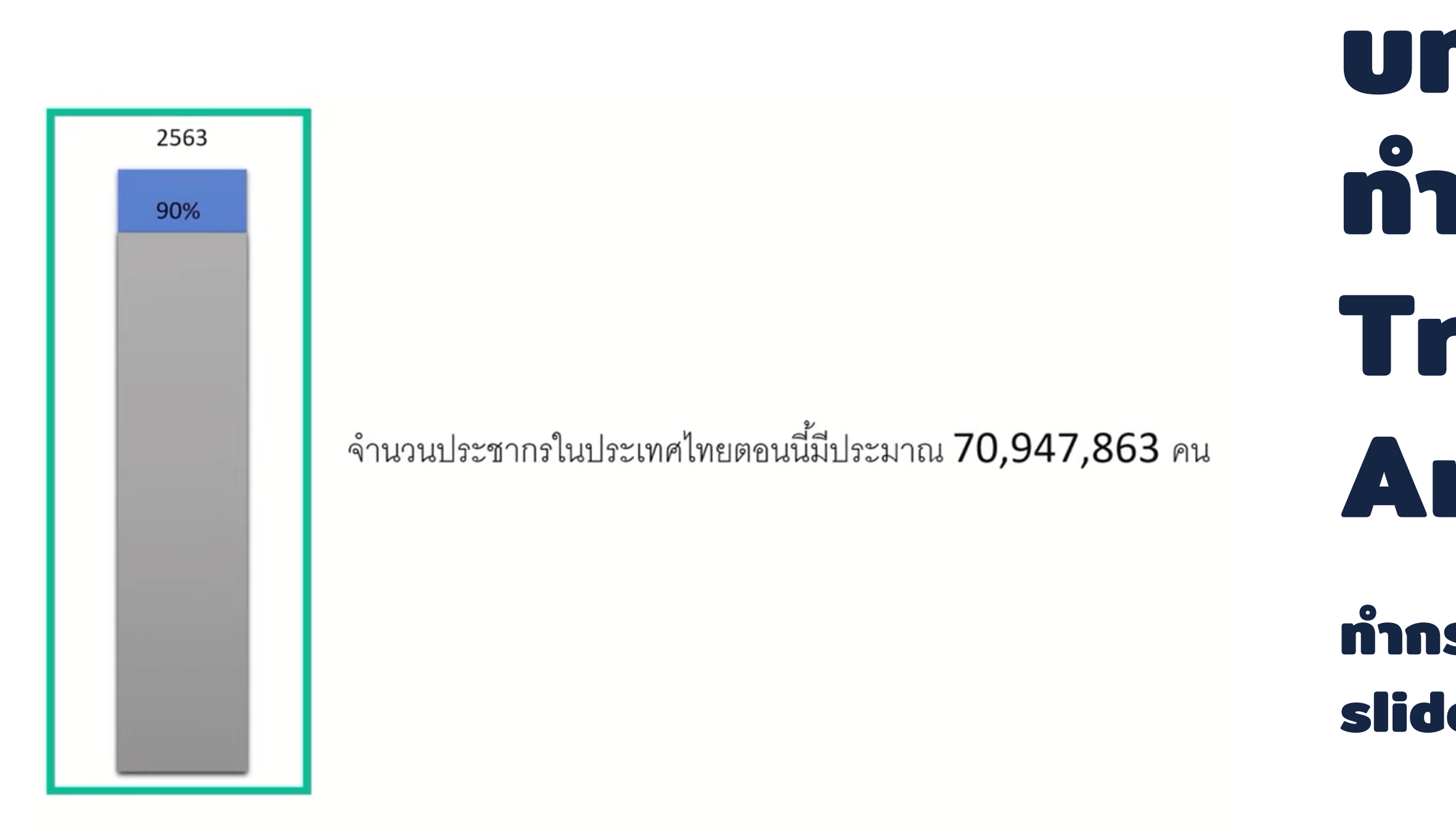

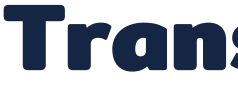

## บทที่ 7 n'n Slide IIUU Transition, Animation

ทำกราฟแก่งสไลด์ที่ 1 > Duplicate slide > ปรับข้อมูลกราฟแก่งสไลด์ที่ 2

#### **Transitions > Morph**

### บทที่ 8 การทำภาพพิเศษ 3D

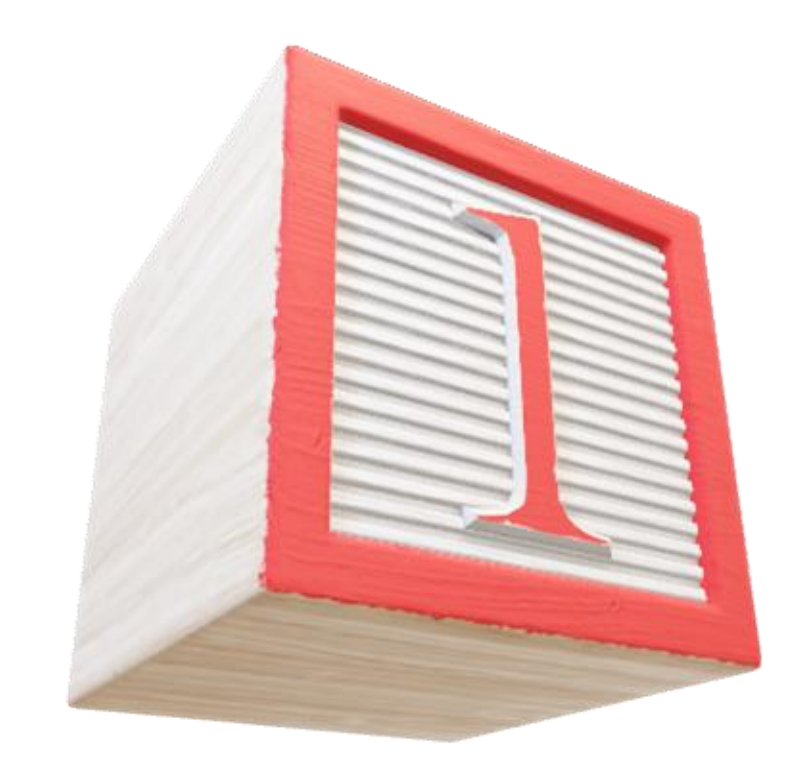

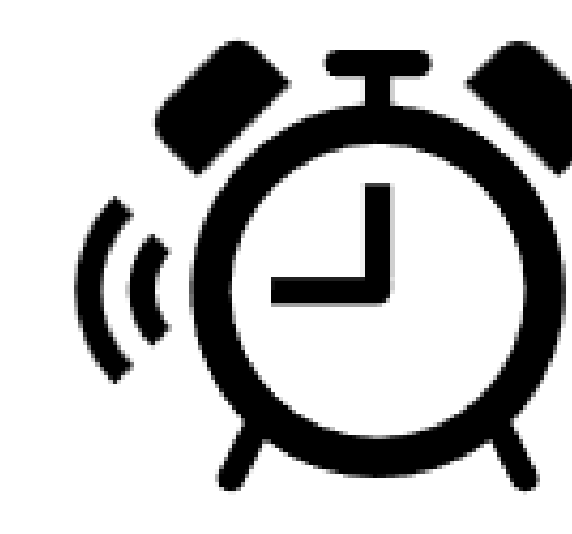

#### Insert > 3D Models ภาพสามมิติดึงดูดความสนใจ

#### Insert > Icons

เลือกรูปได้ตามหัวข้อการนำเสนอ

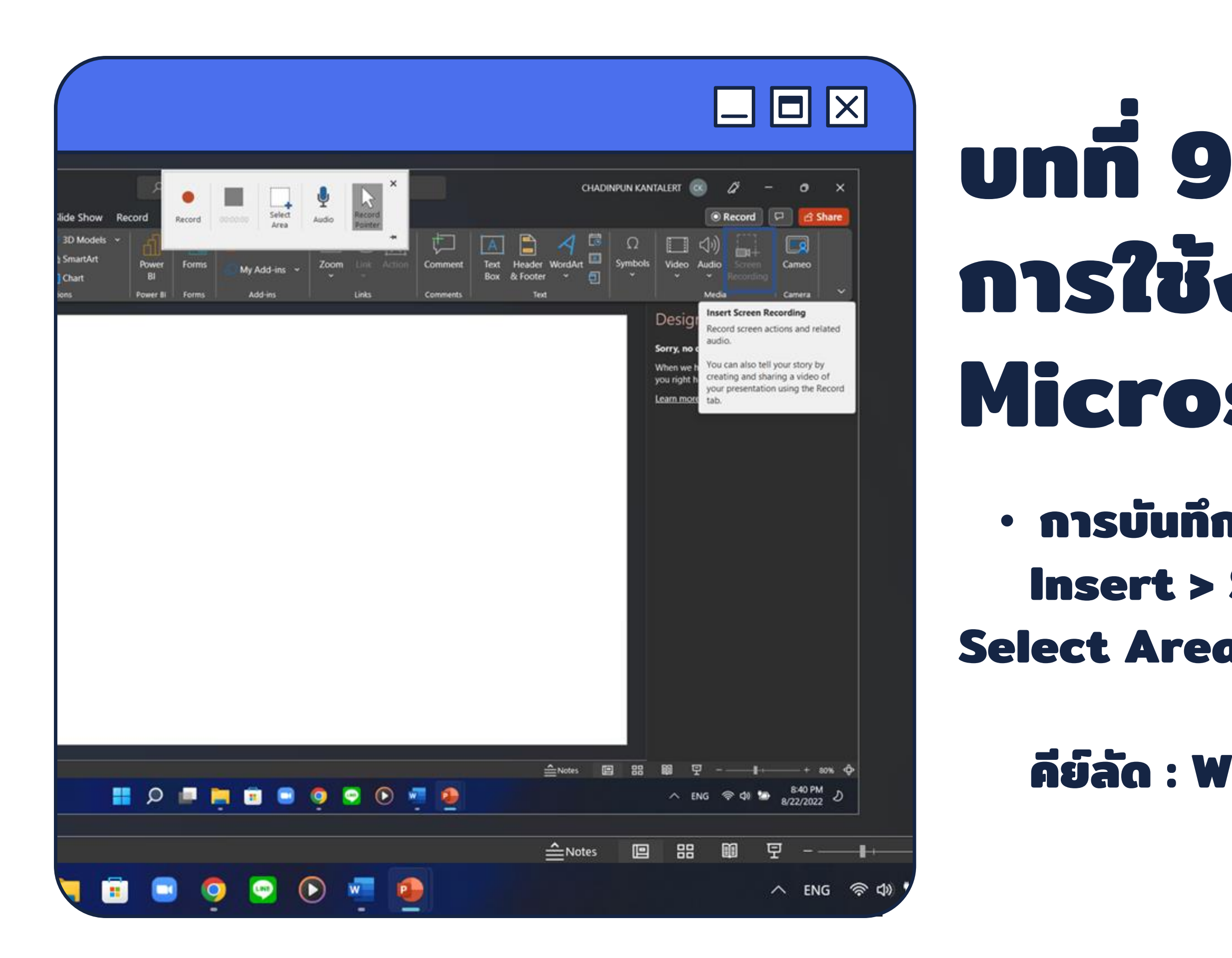

### บทที 9 การใช้งาน Microsoft Window

#### การบันทึกหน้าออ Insert > Screen Recording > Select Area > Record

#### คีย์ลัด : Window + Shift + Q

### ບາກຳ 10 ກາຣໃຫ້ Template

![](_page_11_Picture_1.jpeg)

![](_page_11_Picture_2.jpeg)

![](_page_11_Picture_3.jpeg)

![](_page_11_Picture_4.jpeg)

![](_page_11_Picture_5.jpeg)

![](_page_11_Picture_6.jpeg)

![](_page_11_Picture_7.jpeg)

| itions Animations Slide S | how Record Review View Help Acrobat      | CHALDINYON NATURALENT C C CHALDINYON NATURALENT C C CHALDINYON NATURALENT C C CHALDINYON NATURALENT C C CHALDINYON NATURALENT C C CHALDINYON NATURALENT C C CHALDINYON NATURALENT C C CHALDINYON NATURALENT C CHALDINYON NATURALENT C CHALDINYON NATURALENT C CHALDINYON NATURALENT C CHALDINYON NATURALENT C CHALDINYON NATURALENT C CHALDINYON NATURALENT C CHALDINYON NATURALENT C CHALDINYON NATURALENT C CHALDINYON NATURALENT C CHALDINYON NATURALENT C CHALDINYON NATURALENT C CHALDINYON NATURALENT C CHALDINYON NATURALENT C CHALDINYON CHALDINYON CHALDIN |
|---------------------------|------------------------------------------|----------------------------------------------------------------------------------------------------|
| Themes                    |                                          | Variants Customize Designer V<br>Design Ideas V<br>Click to add title                                                                                                    |
| Click to add title        |                                          | Click to add title<br>Data well culture<br>Click to add title                                                                                                    |
| vestigate                 | II P II II II II II II II II II II II II | ▲Notes ■ 田 ■ 모 - + 80% ↓<br>Click to add title + 80% ↓<br>A ENG ♥ ↓ 1011 PM<br>8/22/2022                                                                                                    |
|                           |                                          |                                                                                                    |
|                           |                                          | Click to add<br>title<br>Click to add                                                                                                    |

### unni 11 เมื่อหาซ้าบกที่ 8 การทำภาพพิเศษ

![](_page_12_Picture_1.jpeg)

![](_page_12_Picture_2.jpeg)

![](_page_13_Picture_0.jpeg)

#### THANK YOU

![](_page_13_Picture_2.jpeg)

![](_page_13_Picture_3.jpeg)

>